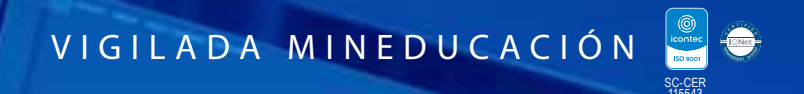

NOS VOLVEMOS A

# Guía para inscripción Posgrado UNIAJC

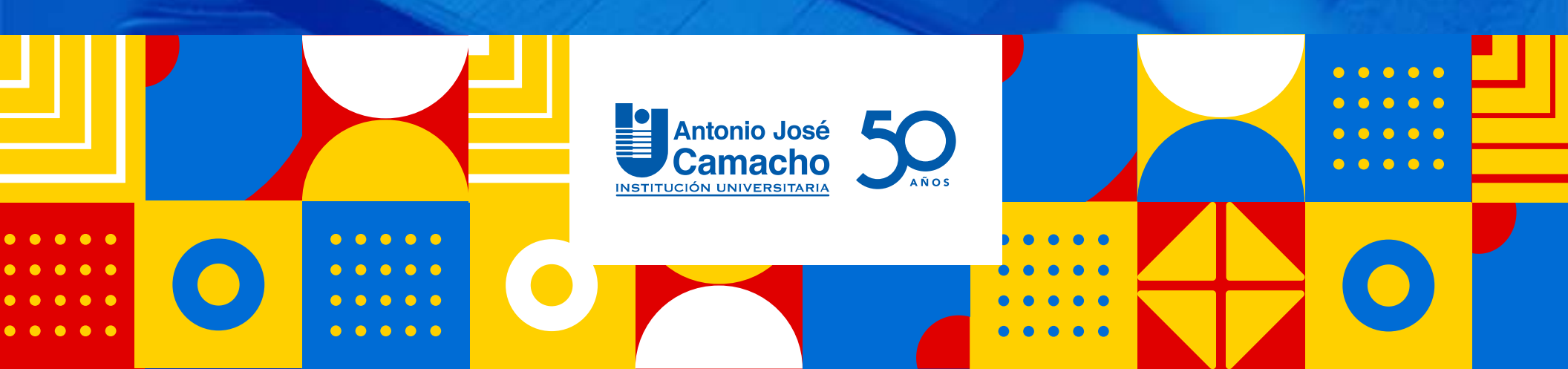

# Ingresa a

# Http://www.uniajc.edu.co

NOS VOLVEMOS A

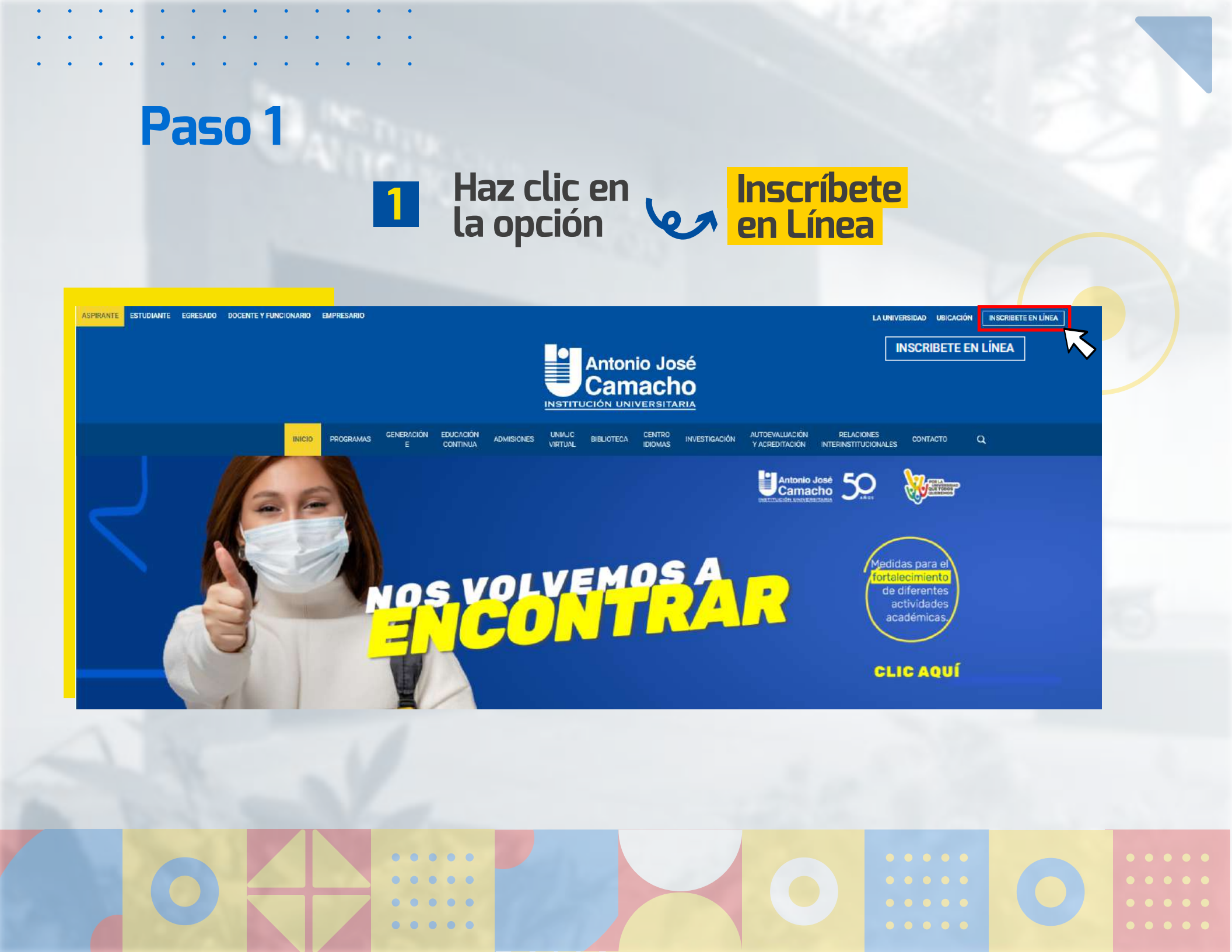

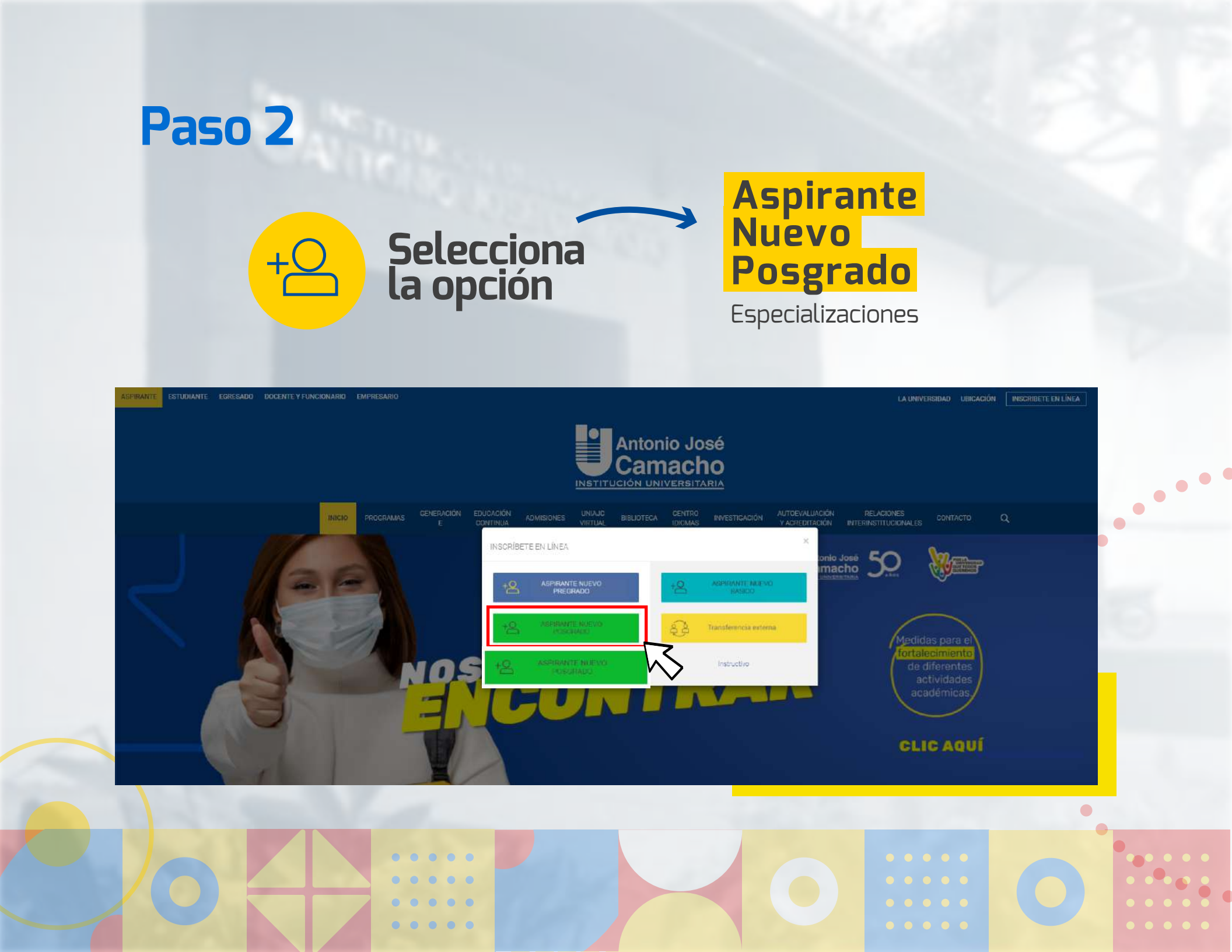

0

0 0

0 0

0 0

0 0

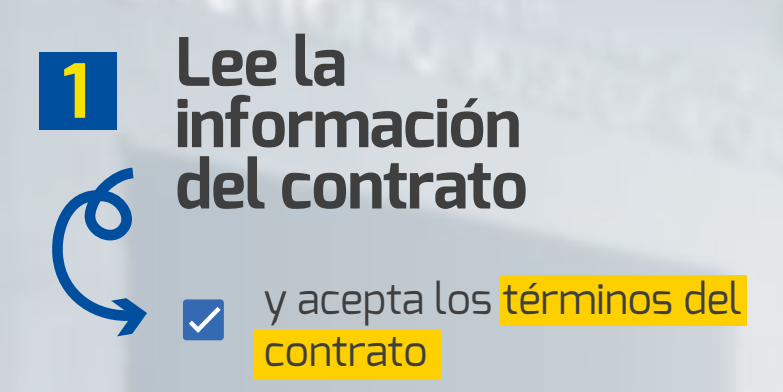

. . . . .

# Selecciona tu tipo de documento y digita tu número de documento

Luego clic en <mark>continuar</mark>

Inscripción en Linea Academusoft Académico Inscripción en Línea - PREGRADO Seleccione el Nivel Educativo C BASICO O POSTGRADO PREGRADO O PROGRAMA ABIERTO Información del Contrato Amigo (a) Aspirante: Tipo de Documento Su nombre y correo electrónico se encuentran incluidos en nuestra base de datos. Dada la legislación sobre la protección de datos personales, deseamos contar con su aprobación para enviarle CEDULA DE CIUDADANIA COLOMBIA V información acerca de las distintas actividades y eventos culturales ofrecidos por la Institución Universitaria Antonio José Camacho. Le recordamos que usted puede contactarnos para actualizar y rectificar los datos que reposan en nuestra base de datos, solicitando la corrección o supresión de los mismos en los términos Número de Documento establecidos en la Ley 1581 de 2012. 111111111 En caso de compartir la forma como la Institución Universitaria Antonio José Camacho ha dado tratamiento a sus datos, agradecemos la confianza depositada, de lo contrario estamos prestos a atender cualquier solicitud relacionada con su datos personales que reposan en nuestra base de datos, a través del correo electrónico registroacademico@admon uniajc edu.co. El nivel educativo PREGRADO aplica cuando desea inscribirse a una Carrera Profesional o Tecnológica. Reiteramos que los datos personales serán utilizados exclusivamente para los fines amba mencionados, y bajo ninguna circunstancia se realizará tratamiento de datos personales con fines de comercialización o circulación. "En todo caso aplicarán las excepciones de ley." Continua epto los términos del contrato. . . . . .

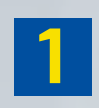

## Selecciona la sede en la que deseas estudiar

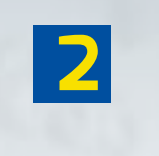

## Selecciona su servicio de inscripción

| - A               | Fin que Sede Desea Estudiar?                              |                                     | Seleccione un Servicio de Ins | crinción  |
|-------------------|-----------------------------------------------------------|-------------------------------------|-------------------------------|-----------|
| JNIDAD REGIONAL C | ALI                                                       | CALI <b>2</b> INSCRIPCIÓN POSTGRADO | 38 2021-02                    | \$99      |
|                   | P                                                         | rogramas Académicos Ofertados       |                               |           |
| Código            | Nombre del                                                | Programa                            |                               | Jornada   |
| 085               | Progr<br>ESPECIALIZACIÓN EN ASEGURAMIENTO DE LA INFORMACI | amas en Modalidad Especialización   | FRANJA - NORTE - FIN          | DE SEMANA |
| 978               | ESPECIALIZACIÓN EN CIUDADANÍA. DERECHOS Y GESTIÓ          | N DE PAZ - PRESENCIAL               | FRANJA - NORTE - FIN          | DE SEMANA |
| 977               | ESPECIALIZACIÓN EN ERGONOMÍA - PRESENCIAL                 |                                     | FRANJA - SUR - FIN DE         | SEMANA    |
| 978               | ESPECIALIZACIÓN EN GERENCIA DE NEGOCIOS - PRESEN          | CIAL                                | FRANJA - NORTE - FIN          | DE SEMANA |
| 984               | ESPECIALIZACIÓN EN GESTIÓN AMBIENTAL SOSTENIBLE -         | SEMI-PRESENCIAL                     | FRANJA - SUR - FIN DE         | SEMANA    |
| 985               | ESPECIALIZACIÓN EN GESTIÓN DE BASES DE DATOS - PRO        | ESENCIAL                            | FRANJA - NORTE - FIN          | DE SEMANA |
| 963               | ESPECIALIZACIÓN EN GESTIÓN DE CONTENIDOS DIGITALE         | S - SEMI-PRESENCIAL                 | FRANJA - SUR - FIN DE         | SEMANA    |
| 979               | ESPECIALIZACIÓN EN GESTIÓN DE LA RESPONSABILIDAD          | SOCIAL EMPRESARIAL - PRESENCIAL     | FRANJA - NORTE - FIN          | DE SEMANA |
|                   | Pro                                                       | gramas Acadêmicos Seleccionados     |                               |           |
|                   |                                                           |                                     | uite                          | Delevised |

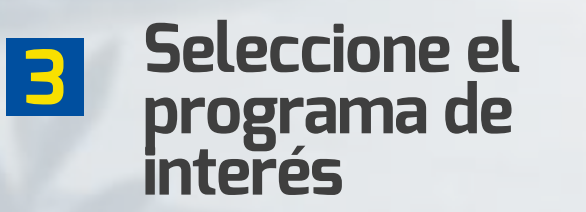

. . .

. . . . .

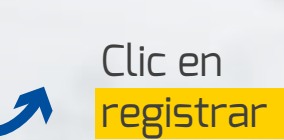

### Paso 5 2 Selecciona la opción Regular **B** Selecciona tu fecha de Ingresa tus datos 1 nacimiento personales Año, mes, día 😳 🎧 Inscripción en Línea Academusoft Académico Atras Inicio Sali Datos del Aspirante Nombre del Program Prioridad Jornada 077 ESPECIALIZACIÓN EN ERGONOMÍA - PRESENCIAL - Especialización FRANJA - SUR - FIN DE SEMANA Úrica Opción Datos Personales \* Género \* Tipo de Documento \* Identificación Modificado por el administrado Lugar de Expedición CEDULA DE CIUDADANIA COLOMBIANA 🗸 12313133 ~ Primer Nombre Segundo Nombre Primer Apellido Segundo Apellido • Estrato Estado Civil ~ ~ \* País de Origen \* Departamento de Orgen Ciudad de Or COLOMBIA × v × Calendario / Por Cuál Medio se Enteró de la Institución 3 ✓ 2021 ✓ × Mar Clasificacion especial por razon de residencia division político-adtiva lengua cultura o becas. 5 9 10 11 12 Circunscripcion Descripcion 13 14 15 16 17 18 19 REGULAR POSGRADO 2 Aspirantes regulares que no pertenecen a ninguna etnia especifica 20 21 22 23 24 25 26 27 28 29 30 Datos de Ubicación · Pais \* Ciudad \* Departamento COLOMBIA V v ×

0

•

0

•

0

0

0 0

0 0

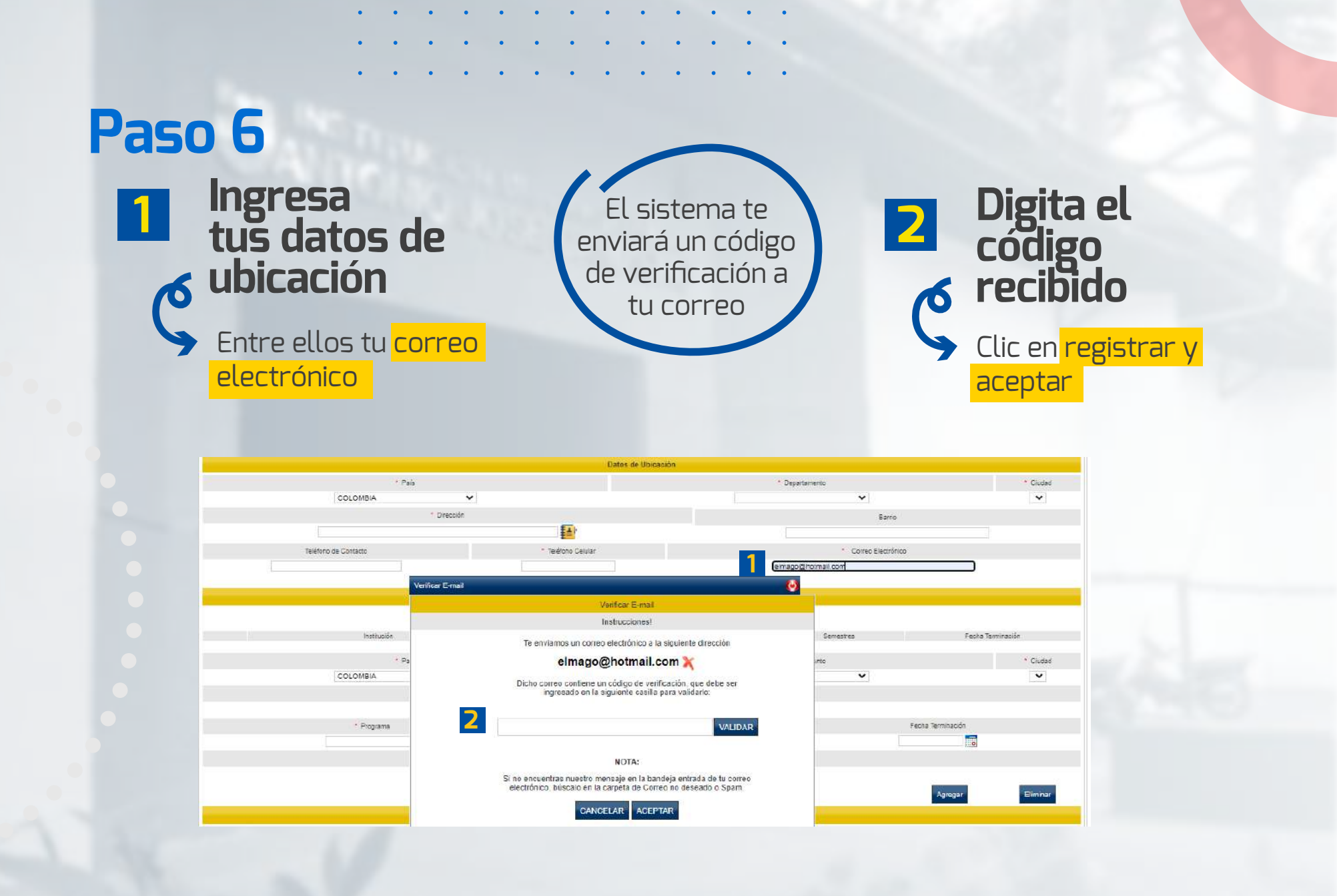

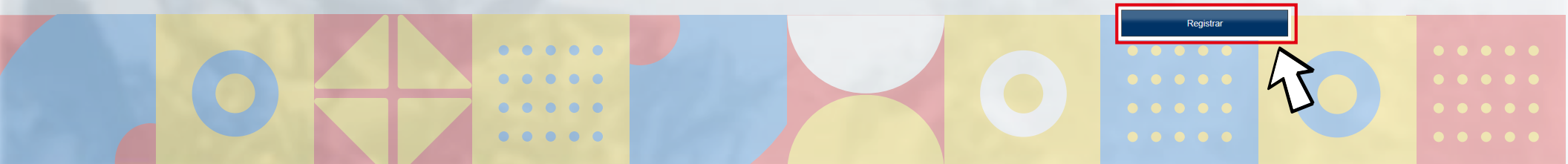

# Paso 7 Selecciona el nombre de la institución donde realizó 1 el Pregrado

Luego da clic en <mark>Agregar</mark>

2

Diligencia esta sección si tienes otros Posgrado.

|             |                             | Estudios de Pregrado                                     |                |                    |               |
|-------------|-----------------------------|----------------------------------------------------------|----------------|--------------------|---------------|
|             | Si ha realizado estu        | dios universitarios, diligencie la siguiente información |                |                    |               |
| Institución | Administration do amoreo a  | Programa                                                 | Semestres      | Fech               | a Terminación |
|             | Administración de ampresais |                                                          | -11.           | 14-12-2012         |               |
| COLOMBIA M  | 1                           |                                                          | • Departamento |                    | Coudad        |
|             |                             | <ul> <li>Bastitución</li> </ul>                          |                |                    |               |
|             |                             |                                                          |                |                    |               |
| Programa    |                             | * Semestres Gursados                                     |                | Fecha Terminación  |               |
|             |                             |                                                          |                |                    |               |
|             |                             | No. Tarjeta Profesional                                  |                |                    |               |
|             |                             |                                                          |                |                    |               |
|             |                             |                                                          |                | Agregar            | Eliminar      |
|             |                             | Consider de Destacado                                    |                |                    |               |
|             |                             | Estados de Postgrado                                     |                |                    |               |
|             | Progranta Posigrado         | se ha registrado ningún postorado                        |                | Fedha terminaciun  |               |
| Pais        |                             |                                                          | Departamento   |                    | Ciudad        |
| COLOMBIA    | • ]                         |                                                          | ~              |                    | ~             |
|             |                             | Institución                                              |                |                    |               |
|             |                             | ~                                                        |                |                    |               |
| Tibulo      |                             |                                                          | Fe             | cha de Terminación | Registrar     |
|             |                             |                                                          |                |                    |               |
|             |                             |                                                          |                |                    | 5             |
|             |                             |                                                          |                |                    | 91            |

## Ya tienes tu formulario de inscripción listo

• • • • • •

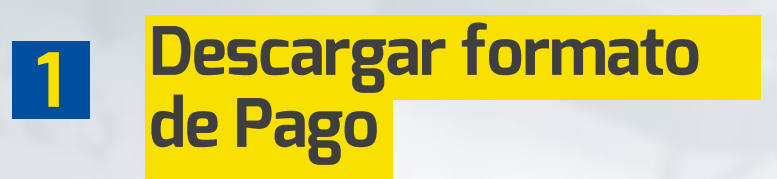

|        | Inscripción en L | ínea                         |                                 |                       |                      | $\bigcirc$ |        | Ф     |
|--------|------------------|------------------------------|---------------------------------|-----------------------|----------------------|------------|--------|-------|
| S.     | Academusoft Ac   | adémico Menú Aspirante -     | - Inscripción en Línea - PO     | STGRADO               |                      | Atras      | Inicio | Salir |
|        |                  | Detalle                      | e del Formulario de Inscripción |                       |                      |            |        |       |
|        |                  |                              | Programa(s) Registrado(s)       |                       |                      |            |        |       |
| Opción | Código           | Programa                     |                                 | Jornada               | Unidad Regional      |            |        |       |
| 1      | 977              | ESPECIALIZACIÓN EN ERGONOMÍA | FRANJA                          | - SUR - FIN DE SEMANA | UNIDAD REGIONAL CALI |            |        |       |
|        |                  | Referencia de Pago           |                                 |                       | Valor a Pagar        |            |        |       |
|        |                  | 10266503                     |                                 |                       | \$99900              |            |        |       |
|        |                  |                              | Información                     |                       |                      |            |        |       |

### **IMPORTANTE:**

PARA EL PROCESO DE CARGUE DE DOCUMENTOS, POR FAVOR SUBIRLOS DE ACUERDO AL FORMATO REQUERIDO POR LA INSTITUCIÓN ,

### (PDF - JPG)

ES IMPORTANTE QUE TODOS SUS DOCUMENTOS SEAN CARGADOS EN EL MISMO TIEMPO

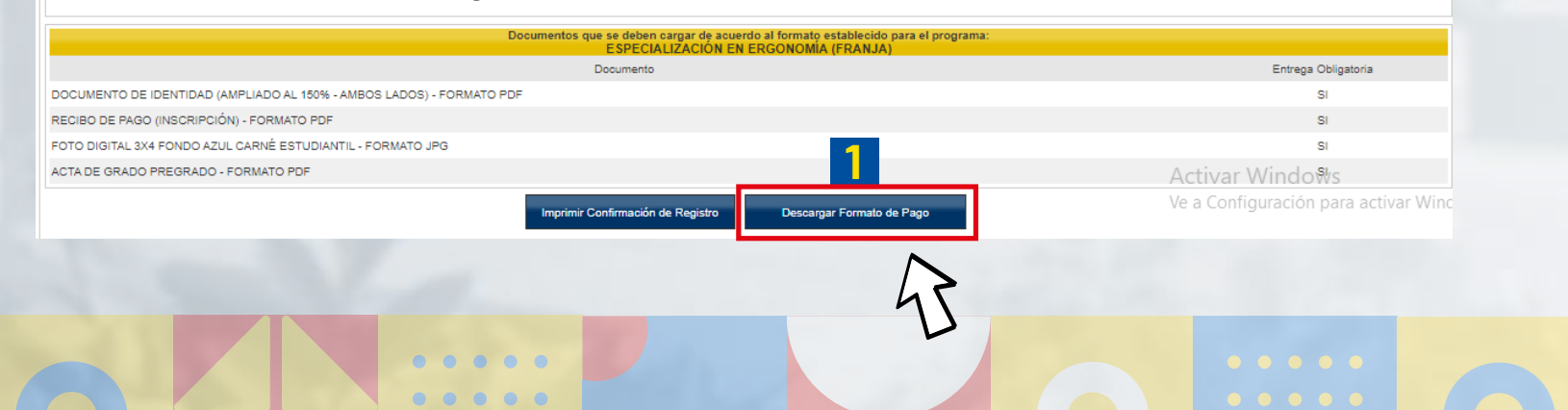

## En caso de querer realizar tu pago en línea, da clic en <mark>atras</mark>

Paso 9

1

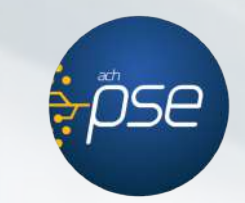

| Am     | Inscripción en L<br>Academusoft Ac | ínea<br>adémico              | Menú Aspirante - Inscripción en Lír | nea - PO | STGRADO             |                      | (Co<br>Atras | <b>î</b><br>Inicio | <b>C</b><br>Salir |
|--------|------------------------------------|------------------------------|-------------------------------------|----------|---------------------|----------------------|--------------|--------------------|-------------------|
|        |                                    |                              | Detalle del Formulario de Inse      | ripción  |                     |                      |              | $\mathbf{x}$       |                   |
|        |                                    |                              | Programa(s) Registrado(             | 5)       |                     |                      |              | V                  |                   |
| Opción | Código                             |                              | Programa                            |          | Jornada             | Unidad Regional      |              |                    |                   |
| 1      | 977                                | ESPECIALIZACIÓN EN ERGONOMÍA |                                     | FRANJA - | SUR - FIN DE SEMANA | UNIDAD REGIONAL CALI |              |                    |                   |
|        |                                    | Referencia de l              | Pago                                |          |                     | Valor a Pagar        |              |                    |                   |
|        |                                    | 10266503                     |                                     |          |                     | \$99900              |              |                    |                   |
|        |                                    |                              | Información                         |          |                     |                      |              |                    |                   |

### **IMPORTANTE:**

PARA EL PROCESO DE CARGUE DE DOCUMENTOS, POR FAVOR SUBIRLOS DE ACUERDO AL FORMATO REQUERIDO POR LA INSTITUCIÓN ,

### (PDF - JPG)

### ES IMPORTANTE QUE TODOS SUS DOCUMENTOS SEAN CARGADOS EN EL MISMO TIEMPO

| Documentos que se deben cargar de acuerdo al formato establecido para el programa:<br>ESPECIALIZACIÓN EN ERGONOMIA (FRANJA) |                                     |
|----------------------------------------------------------------------------------------------------|-------------------------------------|
| Documento                                                                                                    | Entrega Obligatoria                 |
| DOCUMENTO DE IDENTIDAD (AMPLIADO AL 150% - AMBOS LADOS) - FORMATO PDF                                                       | SI                                  |
| RECIBO DE PAGO (INSCRIPCIÓN) - FORMATO PDF                                                                                  | SI                                  |
| FOTO DIGITAL 3X4 FONDO AZUL CARNÉ ESTUDIANTIL - FORMATO JPG                                                                 | SI                                  |
| ACTA DE GRADO PREGRADO - FORMATO PDF                                                                                        | Activar Windo₩s                     |
| Imprimir Confirmación de Registro Descargar Formato de Pago                                                                 | Ve a Configuración para activar Win |

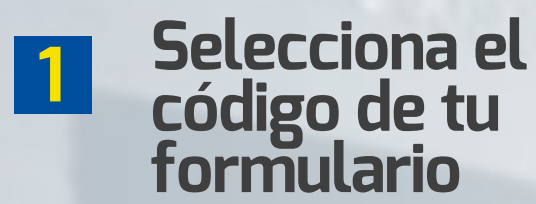

## Da clic en el botón de "Pago en línea"

 Sigue las instrucciones de pago de la plataforma PSE

|       |                            |                   |                             | Formularios Dilig | enciados                  |                          |         |                 |        |
|-------|----------------------------|-------------------|-----------------------------|-------------------|---------------------------|--------------------------|---------|-----------------|--------|
|       | # Formulario               | Ref. de Pago      | Unidad Regional             |                   | Ciudad                    | Estado Admisión          | Periodo | Valor           | Pagado |
| 1 💿   | 103061                     | 10306113          | UNIDAD REGIONAL CALI        | CALI              |                           | PREINSCRITO              | 2021 02 | \$ 99900        | NO     |
|       |                            |                   |                             |                   |                           |                          |         |                 |        |
|       |                            |                   |                             |                   |                           |                          |         |                 |        |
|       |                            |                   |                             |                   |                           |                          | 2       |                 |        |
|       | Modificar Datos Personales | Inscribir Nuevo I | Formulario Descargar Format | to de Pago        | Ver Detalle de Formulario | Documentos de Inscripció | n       | Pago en Línea   |        |
| 17    |                            |                   | Ver Page                    | o en Línea        | Imprimir Reporte          |                          | Ve a C  | onfiguracion pa |        |
|       |                            |                   |                             |                   |                           |                          |         |                 |        |
|       |                            |                   |                             |                   |                           |                          |         |                 |        |
|       | ••••                       |                   |                             |                   |                           |                          |         |                 |        |
| •     | •••                        |                   |                             |                   |                           |                          |         |                 |        |
|       |                            |                   |                             |                   |                           |                          |         |                 |        |
|       | •                          |                   |                             |                   |                           |                          |         |                 |        |
|       |                            |                   |                             |                   |                           |                          |         |                 |        |
| ••••• |                            |                   |                             |                   |                           |                          |         |                 |        |
|       |                            |                   |                             |                   |                           |                          |         |                 |        |
|       |                            |                   |                             |                   |                           |                          |         |                 |        |
|       |                            |                   |                             |                   |                           |                          |         |                 |        |

Para cargar documentos de inscripción

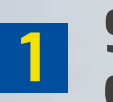

**Selecciona el código** de tu formulario

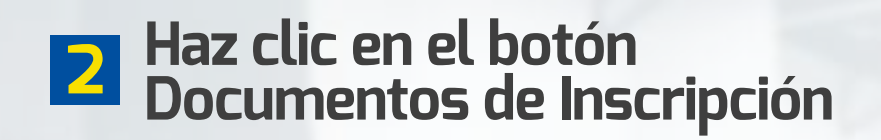

| # Formulario       Ref. de Pago       Unidad Regional       Ciudad       Estado Admisión       Periodo       Value         Image: Inscription of the page       10306113       UNIDAD REGIONAL CALI       CALI       PREINSCRITO       2021 02       Image: Inscription of the page       Image: Inscription of the page: Inscription of the page: Inscription of | or Pagado<br>\$99900 NO |
|----------------------------------------------------------------------------------------------------|-------------------------|
| I 103081       10308113       UNIDAD REGIONAL CALI       CALI       PREINSCRITO       2021 02         Modificar Datos Personales       Inscriteir Nuevo Formulario       Descargar Formato de Pago       Ver Detalle de Formulario       Documentos de Inscripción       Activa Págivert         Ver Pago en Línea       Imprimir Reporte       Ver a Configura                                                                                                    | \$ 99900 NO             |
| Modificar Datos Personales Inscribir Nuevo Formulario Descargar Formato de Pago Ver Detalle de Formulario Documentos de Inscripción Actival Págver<br>Ver Pago en Línea Imprimir Reporte Ver a Configura                                                                                                    |                         |
| Modificar Datos Personales Inscribir Nuevo Formulario Descargar Formato de Pago Ver Detalle de Formulario Documentos de Inscripción Activa (Pádvier<br>Ver Pago en Línea Imprimir Reporte Ve a Configura                                                                                                    |                         |
| Modificar Datos Personales Inscribir Nuevo Formulario Descargar Formato de Pago Ver Detalle de Formulario Documentos de Inscripción Activa Pago/en<br>Ver Pago en Línea Imprimir Reporte Ver a Configura                                                                                                    |                         |
| Modificar Datos Personales         Inscribir Nuevo Formulario         Descargar Formato de Pago         Ver Detaile de Formulario         Documentos de Inscripción         Actival Pago en Configura           Ver Pago en Línea         Imprimir Reporte         Ver a Configura                                                                                                    |                         |
| Ver Pago en Línea Imprimir Reporte Ve a Configura                                                                                                    | ₩deews                  |
|                                                                                                    | ción para activ         |
|                                                                                                    |                         |
|                                                                                                    |                         |
|                                                                                                    |                         |
|                                                                                                    |                         |
|                                                                                                    |                         |
|                                                                                                    |                         |
|                                                                                                    |                         |
|                                                                                                    |                         |
|                                                                                                    |                         |
|                                                                                                    |                         |
|                                                                                                    |                         |
|                                                                                                    |                         |

# **B** Cargar documentación en formato solicitado

## Formato PDF

- Resultados prueba saber
- · Acta o diploma de grado de bachiller

· Documento de identidad (150% - ambos lados)

- Recibo de pago Inscripción
- Recibo de servicios públicos

### Formato JPG

Foto digital fondo azul 3x4

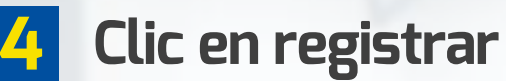

| Tipo de Documento       Documento de Identidad         CEDULA DE CIUDADANIA COLOMBIANA       1061786713         Documentos Digitales         Programa(s) Registrado(s)         Opción       Código       Programa(s) Registrado(s)         1       977       ESPECIALIZACIÓN EN ERGONOMÍA       FRANJA         Documentos Digitales Registrados         Documentos Digitales Registrados         Documento | Nombres y Apellidos           MAIRA YENIFFER PAEZ HURTADO           Jomada         Unidad Regional           - SUR - FIN DE SEMANA         UNIDAD REGIONAL CALI |
|----------------------------------------------------------------------------------------------------|----------------------------------------------------------------------------------------------------|
| CEDULA DE CIUDADANIA COLOMBIANA     1081785713       Documentos Digitales       Programa(s) Registrado(s)       Opción     Código     Programa       1     977     ESPECIALIZACIÓN EN ERGONOMÍA     FRANJA       Documentos Digitales Registrados       Documento                                                                                                    | Jomada Unidad Regional<br>- SUR - FIN DE SEMANA UNIDAD REGIONAL CALI                                                                                            |
| Documentos Digitales           Programa(s) Registrado(s)           Opción         Código         Programa           1         977         ESPECIALIZACIÓN EN ERGONOMÍA         FRANJA           Documentos Digitales Registrados           Documentos Digitales Registrados           Documento           No hay documentos digitales registrados para este formulario de inscripción.                     | Jomada Unidad Regional<br>- SUR - FIN DE SEMANA UNIDAD REGIONAL CALI                                                                                            |
| Programa(s) Registrado(s) Opción Código Programa 1 977 ESPECIALIZACIÓN EN ERGONOMÍA FRANJA Documentos Digitales Registrados Documento No hay documentos digitales registrados para este formulario de inscripción.                                                                                                    | Jomada Unidad Regional<br>- SUR - FIN DE SEMANA UNIDAD REGIONAL CALI                                                                                            |
| Dipción Código Programa<br>1 977 ESPECIALIZACIÓN EN ERGONOMÍA FRANJA<br>Documentos Digitales Registrados<br>Documento<br>No hay documentos digitales registrados para este formulario de inscripción.                                                                                                    | Jomada Unidad Regional<br>- SUR - FIN DE SEMANA UNIDAD REGIONAL CALI                                                                                            |
| 1 977 ESPECIALIZACIÓN EN ERGONOMÍA FRANJA<br>Documentos Digitales Registrados<br>Documento<br>No hay documentos digitales registrados para este formulario de inscripción.                                                                                                    | - SUR - FIN DE SEMANA UNIDAD REGIONAL CALI                                                                                                    |
| Documentos Digitales Registrados<br>Documento<br>No hay documentos digitales registrados para este formulario de inscripción.                                                                                                    |                                                                                                    |
| Documento<br>No hay documentos digitales registrados para este formulario de inscripción.                                                                                                    |                                                                                                    |
| No hay documentos digitales registrados para este formulario de inscripción.                                                                                                    | Opciones                                                                                                    |
|                                                                                                    |                                                                                                    |
| Documentos Sin Subir                                                                                                    |                                                                                                    |
| Documento                                                                                                    | Archivo                                                                                                    |
| ACTA DE GRADO PREGRADO - FORMATO PDF                                                                                                    | Seleccionar archivo Ningún archivo seleccionado                                                                                                    |
| DOCUMENTO DE IDENTIDAD (AMPLIADO AL 150% - AMBOS LADOS) - FORMATO PDF                                                                                                    | Seleccionar archivo Ningún archivo seleccionado                                                                                                    |
| FOTO DIGITAL 3X4 FONDO AZUL CARNÉ ESTUDIANTIL - FORMATO JPG                                                                                                    | Seleccionar archivo Ningún archivo seleccionado                                                                                                    |
| RECIBO DE PAGO (INSCRIPCIÓN) - FORMATO PDF                                                                                                    | Seleccionar archivo Ningún archivo seleccionado                                                                                                    |

registro

## FELICITACIONES, TU INSCRIPCIÓN ESTÁ LISTA.

## <mark>Manante Importante</mark>

RECUERDA ESTAR PENDIENTE DE TU PROCESO DE ADMISIÓN

Pasado 8 días habiles despues de cargar tus documentos

## Descarga tu liquidación financiera

A traves de la opción <mark>tesorería-matricula y pago</mark>

## Descargalo aquí

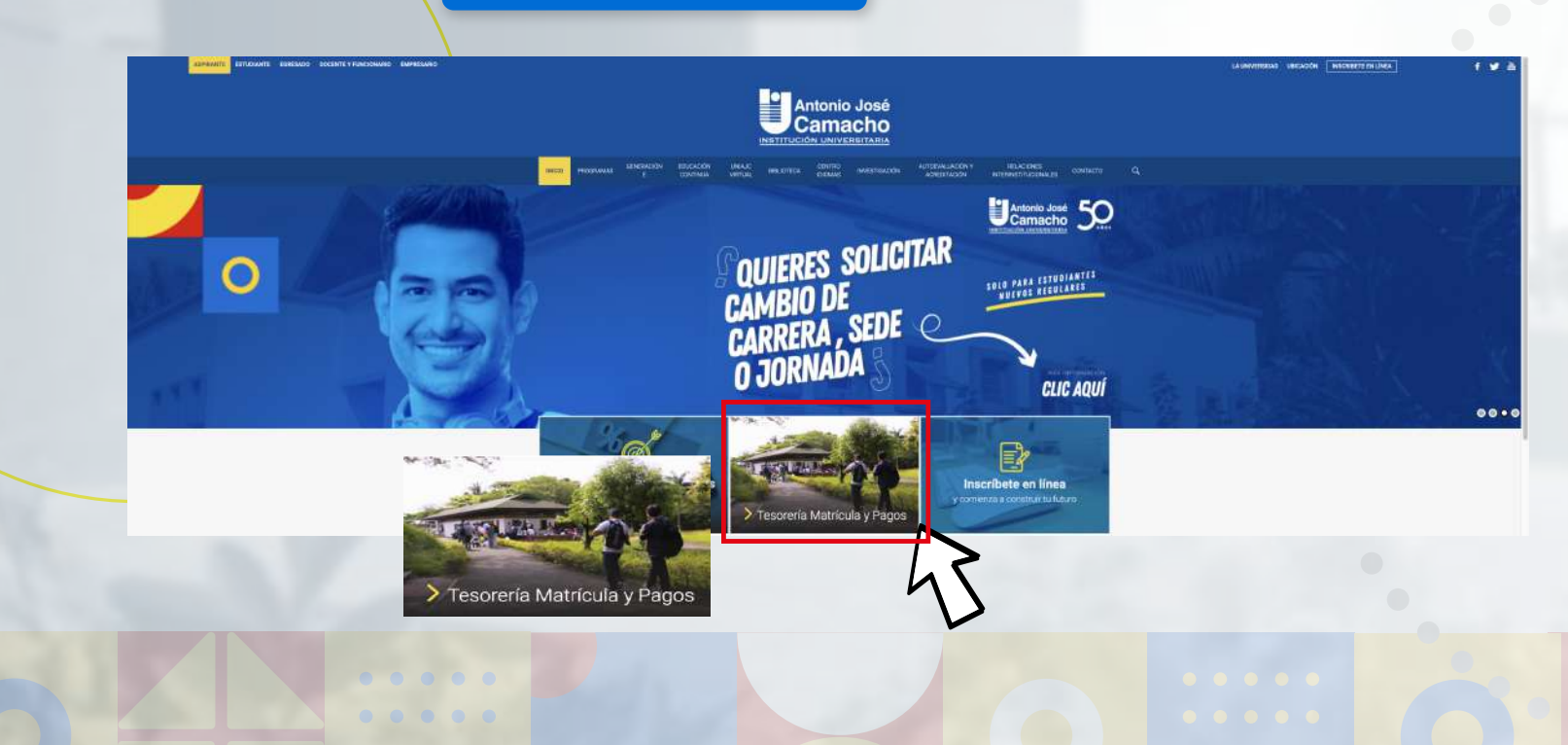

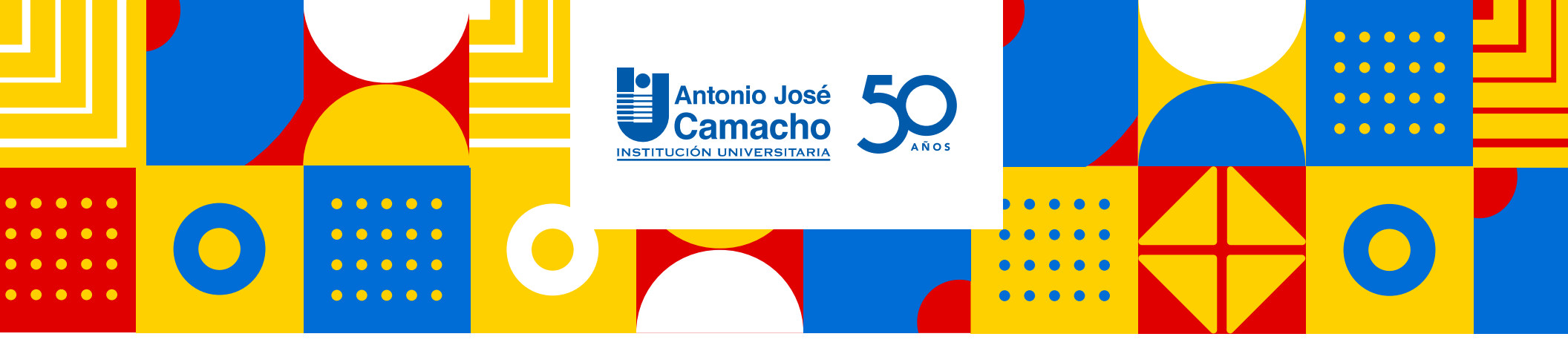

# #YoSoyUnicamacho

**Unicamacho Norte:** Av. 6 Nte. #28 Norte102. Cali

**Unicamacho Sur:** Cl. 25 #127-220. Cali - Vía Jamundí

Mayor Información en **www.uniajc.edu.co** PBX: 665 2828 Opc.1 Institución de Educación Superior a inspección y vigilancia por el Ministerio de Educación Nacional, MEN

síquenos